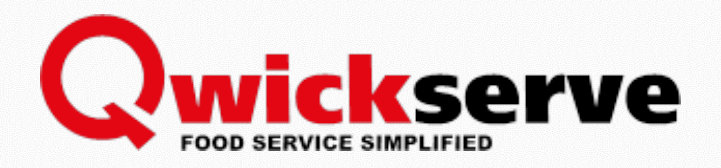

# QWICKSERVE MOBILE 2.0

### Pilot Application Startup Guide

Version 2.0

10/12/2018

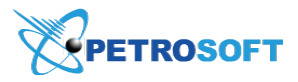

Petrosoft LLC 290 Bilmar Drive, Pittsburgh, PA 15205 www.petrosoftinc.com

#### PETROSOFT CONFIDENTIALITY LEVEL—PUBLIC USE

This document is the property of and contains Proprietary Information owned by Petrosoft, LLC and/or suppliers. This document and any attached materials transmitted to you in confidence and trust, and you agree to treat this document in strict accordance with the terms and conditions of the agreement under which it was provided to you. No part of this document may be disclosed in any manner to a third party without the prior written consent of Petrosoft, LLC.

## TABLE OF CONTENTS

| References                                                  | 3  |
|-------------------------------------------------------------|----|
| Introduction                                                | 4  |
| Getting Started                                             | 4  |
| Navigating to QwickServe Settings for Locations             | 6  |
| Step 1. Configure Location Settings for QwickServe Mobile   | 8  |
| Step 2. Allow Petrosoft to Collect Payments                 | 12 |
| Step 3. Update QwickServe Devices Configuration             | 27 |
| Step 4. Configure QwickServe Mobile and Check Configuration |    |
| Troubleshooting                                             | 33 |
| Glossary                                                    | 34 |
|                                                             |    |

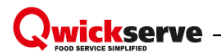

### REFERENCES

| # | Document or Section                                           | Document<br>Version |
|---|---------------------------------------------------------------|---------------------|
| 1 | QwickServe Menus at Petrosoft Cloud Help                      | v. 5.0              |
| 2 | Specifying QwickServe Mobile Settings at Petrosoft Cloud Help | v. 5.0              |
| 3 | QwickServe Terminal Manual at Petrosoft Cloud Help            | v. 5.0              |
| 4 | QwickServe Cloud Manual at Petrosoft Cloud Help               | v. 5.0              |
| 5 | QwickServe Terminal Quick Start Guide at Petrosoft Cloud Help | v. 5.0              |
| 6 | SSOT Software                                                 | V5.0.44 beta        |
| 7 | KDU Software                                                  | V5.0.44 beta        |
| 8 | Access to QwickServe mobile beta version in Google Play       |                     |

#### Qwickserve

# INTRODUCTION

This document describes how new and existing customers can start accepting orders from the QwickServe mobile application. The document contains a step-by-step guide on how to configure a location for QwickServe Mobile, connect it with the online payment gateway and update the SSOT/KDU software.

This is a pilot release of the QwickServe Mobile functionality. The functionality might be changed in backward-incompatible ways and is not subject to any SLA or deprecation policy.

## GETTING STARTED

#### **Prerequisites**

To be able to configure your account locations for QwickServe Mobile, make sure that the following prerequisites are met:

- The QwickServe product is available for your account.
- The QwickServe remote ordering product is available for your account.
- A QwickServe menu is configured for the required location.
- At least one employee at the location has rights to access the QwickServe devices management interface.

#### **General Setup Workflow**

To set up your location for QwickServe Mobile and check how it works, you need to complete several simple steps. Steps marked as *Required* must be completed, while steps marked as *Optional* are recommended but can be omitted.

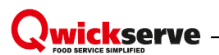

| Step # | Operation                                                         | Description                                                                                                    | Result                                                                                                    | Optional/<br>Required |
|--------|-------------------------------------------------------------------|----------------------------------------------------------------------------------------------------|----------------------------------------------------------------------------------------------------|-----------------------|
| 1      | Configure a location for<br>QwickServe Mobile.                    | At this step, you will allow<br>to show the selected<br>location in QwickServe<br>Mobile and configure<br>some mandatory settings<br>for correct location<br>displaying in the<br>application.                                                               | The location appears in<br>the locations list in<br>QwickServe Mobile.                                                          | Required              |
| 2      | Allow Petrosoft to collect<br>payments from QwickServe<br>Mobile. | At this step, you will link a<br>Braintree Merchant<br>account with you<br>Petrosoft account and<br>allow Petrosoft to collect<br>payments on your behalf.<br>This step is optional, if you<br>do not need to accept<br>online payments, you can<br>omit it. | The credit card payment<br>option becomes available<br>in QwickServe Mobile for<br>your location(s).                            | Optional              |
| 3      | Update and configure<br>QwickServe onsite devices.                | At this step, you will<br>update the software on<br>your devices to the latest<br>beta version and change<br>KDU settings to request<br>QwickServe Mobile orders<br>from the cloud.                                                                          | Your onsite devices get<br>the latest software<br>version and an ability to<br>receive orders placed over<br>QwickServe Mobile. | Required              |
| 4      | Configure the mobile<br>application and check<br>configuration.   | This step is required only<br>for the pilot period. You<br>will configure the installed<br>QwickServe Mobile<br>application to show only<br>your locations in the list.                                                                                      | You try putting yourself in<br>customer's shoes and<br>review how the ordering<br>process from QwickServe<br>Mobile looks like. | Optional              |

# NAVIGATING TO QWICKSERVE SETTINGS FOR LOCATIONS

Location settings for QwickServe Mobile are configured on the C-Store Office side.

To access the location settings, follow the steps:

- 1. Log in to C-Store Office using you Petrosoft account.
- At the top right corner of the C-Store Office home page, click your account name and select General > Locations.

|                |           | 1360                      | QwickserveDemo 🗸 💄 J. Doe |
|----------------|-----------|---------------------------|---------------------------|
| GENERAL        | TAGS      | COMPANY                   | 👗 Admin                   |
| Employees      | Companies | Classes                   | Profile                   |
| Roles          | Divisions | Chart of Accounts         | Mail (0)                  |
| Locations      | Location  | Account Series            | Tickets                   |
| Competitors    | Customers | Transaction Assignment    | Home Page Settings        |
| Setup Taxation |           | Bank Statement Assignment | Alerts                    |
| Loyalty        |           | Export Settings           | Log out                   |
| EDI Setup      |           | Clock In/Out              |                           |

3. In the Locations list, select the necessary location and click Edit.

| Locations |                        |         |          | Search Q        | _ |
|-----------|------------------------|---------|----------|-----------------|---|
|           |                        |         | Refresh  | Add Edit Delete |   |
| Id        | Name                   | Status  | Division | Company         |   |
| 9125      | Qwickserve Nucleus     | enabled |          | QwickServeDemo  |   |
| 7835      | Qwickserve Passport    | enabled |          |                 |   |
| 7812      | Qwickserve Radiant     | enabled |          |                 |   |
| 7810      | Qwickserve Ruby        | enabled |          |                 |   |
| 7811      | Qwickserve Sapphire    | enabled |          |                 |   |
| 5722      | Qwickserve SmartPOS100 | enabled |          | QwickServe      |   |
|           |                        |         |          | •               | , |

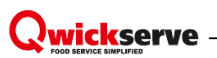

4. In the left menu of the location settings form, click **QwickServe**.

| General        | Qwickserve                                                              |               |
|----------------|-------------------------------------------------------------------------|---------------|
|                | Onishear Anise                                                          |               |
| General        | Cwickserve devices                                                      |               |
| UST System     | Device name       Terminal       Prepstation       Embedded      Create |               |
| Fuel VIP       | Name                                                                    | Pin           |
| 5              | Qwickserve Terminal 01                                                  | 1360.71505097 |
| Fuel Allowance | Qwickserve Terminal 02                                                  | Activated     |
| Cash Register  | Qwickserve Terminal 03                                                  | Activated     |
| Qwickseve      | Qwickserve Terminal 04                                                  | Activated     |
| MISC           |                                                                         |               |
| <b>D</b>       | Mobile application                                                      |               |
| Downloads      | Show location in Qwickserve Mobile                                      |               |
| ATG            | Outletranus devises parmissions                                         |               |
| Tage           | Cwickserve devices permissions                                          |               |
| Tags           | Enable managing Qwickserve account menu settings from devices*          |               |
| MOP Mapping    | *Changes affect all stations of the account                             |               |
|                | Connect to Braintree                                                    |               |
|                | B Connect with Braintree                                                |               |

# STEP 1. CONFIGURE LOCATION SETTINGS FOR QWICKSERVE MOBILE

A location becomes available for customers in the QwickServe Mobile application only when its settings are configured in the correct way. To configure the location settings, you need to perform the following activities:

- Specify information about the location
- Set up the work schedule for the location

This section describes how to configure basic location settings for QwickServe Mobile. For a full description of location setup, see Specifying QwickServe Mobile Settings at Petrosoft Cloud Help.

#### **Specifying Location Information**

First of all, you need to inform the system that you would like to show your location in the list of available locations in QwickServe Mobile. You also need to configure the following settings for the location:

- Location name and icon
- Location description
- Location land-line or cell phone

The location settings configured at this step become public and are displayed to customers in QwickServe Mobile.

To configure the location settings, follow the steps:

1. Access the QwickServe locations settings form. For more details, see Navigating to QwickServe Settings for Locations.

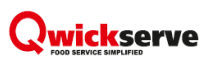

2. In the Mobile application section, select the Show location in QwickServe Mobile check box.

| General               | Qwickserve                                                                                                    |               |
|-----------------------|----------------------------------------------------------------------------------------------------|---------------|
| General<br>UST System | Owickserve devices           Device name              • Terminal               Preptation               Embedded               Create |               |
| Fuel VIP              | Name                                                                                                    | Pin           |
| Evel Allevence        | Qwickserve Terminal 01                                                                                                    | 1360.71505097 |
| Fuel Allowance        | Qwickserve Terminal 02                                                                                                    | Activated     |
| Cash Register         | Qwickserve Terminal 03                                                                                                    | Activated     |
| Qwickseve             | Qwickserve Terminal 04                                                                                                    | Activated     |
| MISC                  |                                                                                                    |               |
| Downloads             | Mobile application Show location in Qwickserve Mobile                                                                                 |               |
| ATG                   | Qwickserve devices permissions                                                                                                    |               |
| Tags                  | Enable managing Qwickserve account menu settings from devices"                                                                        |               |
| MOP Mapping           | *Changes affect all stations of the account                                                                                           |               |
|                       | B Connect with Braintree                                                                                                    |               |

- 3. The system will request you to specify additional settings for the location:
  - a. In the Location name field, enter the location name.
  - b. In the **Description** field, enter the location description if any.
  - c. In the **Phone** field, enter the location phone.
  - d. Upload the location logo in the PNG format. You can drag and drop the logo onto the image box or select a path to the image location. The recommended logo size is 450 x 450 in pixel.

| Phone 122456790                        |            |          |          |                                                                                                    |
|----------------------------------------|------------|----------|----------|----------------------------------------------------------------------------------------------------|
| 123430709                              |            | ]        |          | A CONTRACTOR OF THE OWNER OF THE OWNER OWNER OF THE OWNER OWNER OWNER OWNER OWNER OWNER OWNER OWNER OWNER OWNER OWNER OWNER OWNER OWNER OWNER OWNER OWNER OWNER OWNER OWNER OWNER OWNER OWNER OWNER OWNER OWNER OWNER OWNER OWNER OWNER OWNER OWNER OWNER OWNE |
| Order number generation mode Classic V |            |          |          |                                                                                                    |
| Vorking hours                          | ng hours   |          |          |                                                                                                    |
| Day of Week                            | Start Time | End Time |          | <b>Anade Show</b>                                                                                                    |
|                                        |            |          | <b>^</b> | · · ·                                                                                                    |
|                                        |            |          |          | in manual and the second second second second second second second second second second second second second se                                                                                                    |
|                                        |            |          |          |                                                                                                    |
|                                        |            |          |          |                                                                                                    |
|                                        |            |          |          |                                                                                                    |
|                                        |            |          |          |                                                                                                    |
|                                        |            |          |          |                                                                                                    |

 The location address shown in QwickServe Mobile is the same as the one configured on the General form of the locations settings. To view or change the location address, in the left menu of the location settings form, click General.

|             |                                         | 1000000         | westgate                 |
|-------------|-----------------------------------------|-----------------|--------------------------|
| Time zone   | America/New York (GMT -4) Tri, 06:01:46 | Map             | Satellite                |
| Country     | ¥                                       | 100000          |                          |
| Address     | 3150 Paradise Road, Las Vegas, NV, USA  | P               | eppermill P Gold Lot     |
| Street      | 3150 Paradise Road                      | Indoor Skydivin | g 😜                      |
| Subdistrict |                                         |                 | Conve Conve              |
| District    |                                         | ian Angel       | Silver Lot #1 & 2        |
| City        | Las Vegas                               | - A             |                          |
| County      | Clark County                            | re              | Center Monorail E Desert |
| State       | Nevada                                  | egas            | Parad                    |
| Zip Code    | 89109                                   | A MARINE        |                          |
| Phone       | +1                                      | Y               | A LACTOR TELLE           |
| Fax         | +1                                      | Google          | Map Data 200 m C         |

Result: The provided information becomes available to customers in QwickServe Mobile.

| Logo    | hade show | Trade Show<br>3150 Paradise Rd<br>LAS VEGAS 89101<br>★★★☆☆ |                                                                               | Location name           |
|---------|-----------|------------------------------------------------------------|-------------------------------------------------------------------------------|-------------------------|
|         |           | Burger Drive<br>★★★☆☆                                      |                                                                               |                         |
| Phone – |           | < Q ORDE<br>ORDER #150<br>2018-10-01 13:33:16<br>PENDING   | © Trade Show<br>3150 Paradise Rd<br>123456789<br>Line Delivery<br>Self Pickup |                         |
|         |           | COFFEE                                                     |                                                                               | \$0.99<br><b>\$0.99</b> |

#### Setting up Location Work Schedule

As part of the configuration process, you need to set up the work schedule for the location. QwickServe Mobile follows location working hours configured in C-Store Office and denies orders made at the time different than the one specified in the schedule.

During the Pilot period, it is required that you configure an independent work schedule for the QwickServe Mobile location. The Use station working hours option is not available.

To configure an independent work schedule that differs from basic location working hours, follow the steps:

- 1. In the Mobile application section, clear the Use station working hours check box.
- 2. Consistently configure the schedule for each day of week. Do the following:
  - a. On the right of each row, click the **edit** button.

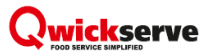

- b. Specify the start and end time of the work schedule. Be sure to use the 24 hours military time format.
- c. After you configure the schedule for a specific day of week, click the **enter** button on the right of the row.

| Working hours | Use station worki | ng hours   |          |                     |
|---------------|-------------------|------------|----------|---------------------|
|               | Day of Week       | Start Time | End Time |                     |
|               | Sunday            | ✓ 6:00     | 23:55    | enter revert delete |
|               | Monday            |            |          |                     |
|               | Tuesday           |            |          |                     |
|               | Wednesday         |            |          |                     |
|               | Thursday          |            |          |                     |
|               | Friday            |            |          |                     |
|               | Saturday          |            |          |                     |
|               |                   |            |          |                     |
|               |                   |            |          |                     |
|               |                   |            |          |                     |
|               |                   |            |          |                     |
|               |                   |            |          |                     |

3. When you finish configuring the location settings, under the logo in the **Mobile application** section, click the **Save** button.

| ocation name                | Trade Show          |                |          | Location logo |               |
|-----------------------------|---------------------|----------------|----------|---------------|---------------|
| lescription                 | All cuisine and top | rated service! |          |               | X             |
| hone                        | 123456789           |                | ]        |               |               |
| rder number generation mode | Classic 🔻           |                |          |               |               |
| /orking hours               | Use station wo      | rking hours    |          |               |               |
|                             | Day of Week         | Start Time     | End Time |               | "Inade Show   |
|                             | Monday              | 06:00          | 23:59    | <b>^</b>      | · · ·         |
|                             | Tuesday             | 00:00          | 23:59    |               | in manual man |
|                             | Wednesday           | 00:00          | 23:59    |               |               |
|                             | Thursday            | 00:00          | 23:59    |               |               |
|                             | Friday              | 00:00          | 23:59    |               |               |
|                             | Saturday            | 00:00          | 23:59    |               |               |
|                             |                     |                |          |               |               |
|                             |                     |                |          |               |               |

#### Qwickserve

# STEP 2. ALLOW PETROSOFT TO COLLECT PAYMENTS

By default, all locations accept payments only at the POS. The online payments option is shown but not active for your customers. To enable this option and accept online payments from QwickServe Mobile, you need to create a merchant account in the Braintree system and connect it with your Petrosoft account. All processes are automated, you only need to provide the required information as described in this section and pass through the signup form provided by Braintree.

Please note that all information is provided directly to Braintree. Petrosoft does not collect or store your or your customers private data and cards information on its servers and cannot access it.

This step is recommended but not required for proper QwickServe Mobile functioning.

#### **Prerequisites**

Before continuing, make sure that you have prepared the next information:

- **Business bank account credentials**. This account will be used to deposit collected payments. You will need to provide your bank account number and routing number for that account.
- Your business data, including: taxID, phone, address and legal name.
- Business representatives personal data, including: name, home address and social security number.

#### **Connecting with Braintree**

To start accepting online payments from the QwickServe Mobile application and unblock the corresponding payment option for your customers, you will need to complete the Braintree account setup procedure and link the Braintree account with your Petrosoft account and your locations.

Each location requires its own link with the Braintree account. This gives you a great flexibility: you can create one account and link it to all locations, use a separate Braintree merchant accounts for each location, divide locations in groups and link each group to a separate Braintree account and so on.

To complete the Braintree account setup procedure, follow the steps:

1. Access the QwickServe locations settings form. For more details, see Navigating to QwickServe Settings for Locations.

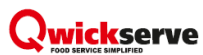

 In the Mobile application section, navigate to the Connect with Braintree button and click it to proceed.

| Qwickserve                                                     |
|----------------------------------------------------------------|
| Mobile application                                             |
| Show location in Qwickserve Mobile                             |
| Qwickserve devices permissions                                 |
| Enable managing Qwickserve account menu settings from devices* |
| *Changes affect all stations of the account                    |
| Connect to Braintree B Connect with Braintree                  |

3. When you click the **Connect with Braintree** button, the system redirects you to the Braintree signup form. Confirm that you allow Petrosoft applications to collect payments on your behalf. You can proceed with your PayPal account or create a Braintree merchant account. Different flows are listed below, please select the one that is appropriate for you.

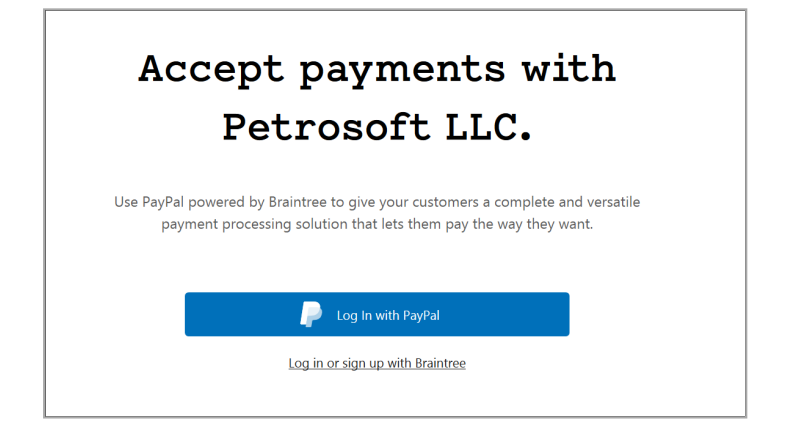

You can use one of the following flows:

- Flow A: Sign up with Braintree
- Flow B: Sign in with Braintree
- Flow C: Log in with PayPal

#### Flow A: Sign up with Braintree

This flow can be used if you have not created a Braintree merchant account for your locations yet or prefer to use different Braintree accounts for your locations according to your accounting needs.

To sign up with Braintree:

1. In the Accept payments with Petrosoft window, click Log in or sign up with Braintree.

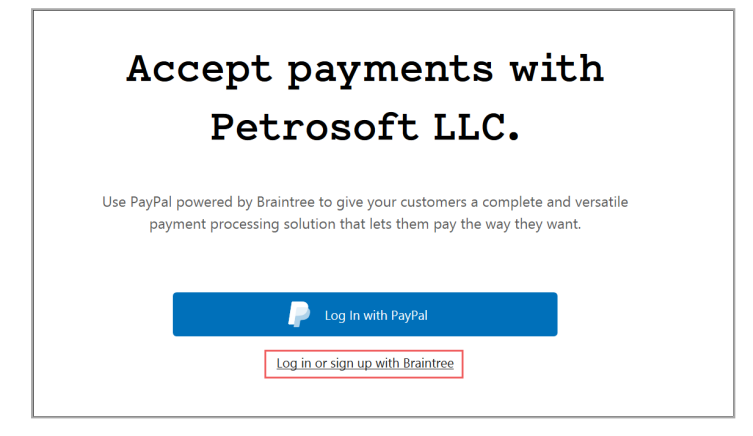

 At the first step, provide your business email and password that will be used to log in to the Braintree system in future. Agree with the Braintree policies and agreements by clicking Agree and Create Account.

|                                                                                                |                                                                                                    | Cancel                                                                                                    |
|------------------------------------------------------------------------------------------------|----------------------------------------------------------------------------------------------------|----------------------------------------------------------------------------------------------------|
| Sign Up                                                                                        | Log In                                                                                                    |                                                                                                    |
| Create a Br                                                                                    | aintree account                                                                                                    |                                                                                                    |
| Your Email Address                                                                             |                                                                                                    |                                                                                                    |
| qwickserve@petro                                                                               | osoftinc.com                                                                                                    |                                                                                                    |
| Create a Password                                                                              |                                                                                                    | Show                                                                                                    |
| Passwords require at                                                                           | least 7 characters and must contain                                                                                                    | both letters and numbers.                                                                                                    |
| By clicking "Agree ar<br>applicable bank agre<br>you are providing "w<br>authorizing Braintree | d Create Account", you agree to the<br>ement, the <u>Privacy Policy</u> , and the <u>Ac</u><br>ritten instructions" to Braintree unde<br>to obtain information from your per<br><u>ic Signature Terms</u> . Braintree is a Pay | Payment Services Agreement, the<br>cceptable Use Policy and, in addition,<br>er the Fair Credit Reporting Act<br>rsonal credit profile or other<br>yPal Service. |
| information. <u>Electron</u>                                                                   |                                                                                                    |                                                                                                    |
| information. <u>Electron</u>                                                                   |                                                                                                    |                                                                                                    |

- At the second step, provide the business information. All fields are required (if not marked as Optional). If you do not have a business website, in the Website field, specify http://qwickserve.com.
- 4. When you have provided all necessary data, click **Next Step: Contacts** to proceed. If the form contains any incorrect data, a warning message will be displayed. The correctly filled form must look like the form below:

| We like to know what products and services our merchants offer. These details will help or understand how to best facilitate your business.         Business Name         John's Burgers         Industry       Business Type         Retail/Physical Goods <ul> <li>Sole Proprietorship</li> <li>09-2018</li> <li>Phone</li> <li>USA +1</li> <li>4123060640</li> <li>http://www.qwickserve.com</li> </ul> Tax Identification Number (Optional)         xx-xxxxxxxx         While not required, your must enter your Tax Identification Number (TNN) if one has been issued to you. The legal business name associated with your TIN must match the legal name entered above.         Business Description <ul> <li>We sell maybe best Burgers in the world!</li> <li>Please tell us about your business including what products or services you sell online and who you sell to. Your business may prevale within the permitted use of Braintree services outlined in our Acceptable Use Policy.</li> </ul> Street Address         290 Bilmar Drive       Line 2         Postal Code       City or Town       State         15205       Pittsburg       Pensylvania |                                                                      | Dusii                                                                                                    | less                                                              |                                    |                        |             |
|----------------------------------------------------------------------------------------------------|----------------------------------------------------------------------|----------------------------------------------------------------------------------------------------|-------------------------------------------------------------------|------------------------------------|------------------------|-------------|
| Business Name       John's Burgers       Industry     Business Type       Established On       Retail/Physical Goods <ul> <li>Sole Proprietorship</li> <li>09-2018</li> </ul> Phone     Website           USA +1         4123060640         http://www.qwickserve.com           Tax Identification Number (Optional) <ul> <li>xx-xxxxxxx</li> </ul> While not required, you must enter your Tax Identification Number (TIN) if one has been issued to you. The legal business name associated with your TIN must match the legal name entered above.           Business Description <ul> <li>We sell maybe best Burgers in the world!</li> <li>Please tell us about your business induding what products or services you sell online and who you sell to. Your business more prevate within the permitted use of Braintree services outfined in our <u>Acceptable Use Policy</u>.           Street Address              <ul> <li>City or Town</li> <li>Street</li> <li>Postal Code</li> <li>City or Town</li> <li>Street</li> </ul></li></ul>                                                                                                    | We like to know<br>understand how                                    | what products and<br>to best facilitate y                                                                                                    | l services our merch<br>our business.                             | ants offer.                        | These details w        | ill help u  |
| Industry     Business Type     Established On       Retail/Physical Goods     •     Sole Proprietorship     •     09-2018       Phone     Website     •     09-2018       USA +1     4123060640     http://www.qwickserve.com       Tax Identification Number (Optional)     *     *       xx-xxxxxxx     *     *     *       While not required, you must enter your Tax Identification Number (TIN) if one has been issued to you. The legal business name associated with your TIN must match the legal name entered above.     *       Business Description     *     *     *       We sell maybe best Burgers in the world!     *     *       Please tell us about your business induding what products or services you sell online and who you sell to. Your business m operate within the permitted use of Braintree services outined in our <u>Acceptable Use Policy</u> .     Street Address       290 Bilmar Drive     Line 2     *       Postal Code     City or Town     State       15205     Pittsburg     Pensylvania                                                                                                    | Business Name<br>John's Burgers                                      |                                                                                                    |                                                                   |                                    |                        |             |
| Phone     Website       USA +1     4123060640     http://www.qwickserve.com       Tax Identification Number (Optional)     xx-xxxxxxxxxxxxxxxxxxxxxxxxxxxxxxxxxx                                                                                                    | Industry<br>Retail/Physical Gor                                      | Busin                                                                                                    | ness Type<br>e Proprietorship                                     | Esta<br>• 09-                      | blished On<br>2018     |             |
| Tax Identification Number (Optional)         xx-xxxxxxxx         While not required, you must enter your Tax Identification Number (TN) if one has been issued to you. The legal business name associated with your TIN must match the legal name entered above.         Business Description         We sell maybe best Burgers in the world!         Please tell us about your business induding what products or services you sell online and who you sell to. Your business molerate within the permitted use of Braintree services outlined in our Acceptable Use Policy.         Street Address       290 Bilmar Drive         Postal Code       City or Town       State         15205       Pittsburg       Pennsylvania                                                                                                    | Phone<br>USA +1 412                                                  | 3060640                                                                                                    | Website<br>http://ww                                              | vw.qwickser                        | ve.com                 |             |
| name associated with your TIN must match the legal name entered above. Business Description We sell maybe best Burgers in the world! Please tell us about your business including what products or services you sell online and who you sell to. Your business m operate within the permitted use of Braintree services outlined in our <u>Acceptable Use Policy</u> . Street Address 290 Bilmar Drive Line 2 Postal Code City or Town State 15205 Pittsburg Pennsylvania                                                                                                    | Tax Identification Numl                                              | ber (Optional)<br>u must enter your Tax Ide                                                                                                    | ntification Number (TIN) if                                       | one has been i                     | ssued to you. The lega | business    |
| Please tell us about your business including what products or services you sell online and who you sell to. Your business m operate within the permitted use of Braintree services outlined in our <u>Acceptable Use Policy</u> .       Street Address     290 Bilmar Drive       Postal Code     City or Town       State       15205     Pittsburg       Pennsylvania                                                                                                    | name associated with y<br>Business Description<br>We sell maybe best | your TIN must match the to the the to the to | legal name entered above.                                         |                                    |                        |             |
| Street Address     Line 2       290 Bilmar Drive     Line 2       Postal Code     City or Town       15205     Pittsburg       Pennsylvania                                                                                                    | Please tell us about you<br>operate within the peri                  | ur business induding wha<br>mitted use of Braintree se                                                                                                    | t products or services you<br>rvices outlined in our <u>Accep</u> | sell online and<br>stable Use Poli | who you sell to. Your  | ousiness mu |
| Postal Code City or Town State<br>15205 Pittsburg Pennsylvania                                                                                                    | Street Address<br>290 Bilmar Drive                                   |                                                                                                    |                                                                   |                                    |                        |             |
|                                                                                                    |                                                                      | City                                                                                                    | or Town                                                           | Stat                               | e<br>                  |             |

5. At the third step, provide the personal information and contacts of the authorized business representative. All fields are required.

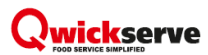

6. When finished, click **Next Step: Processing** to proceed to the next step.

| Pal Braintree                                       | Petrosoft LLC                                                            |                                                                 |                                                           |                                                                      | $\equiv$ |
|-----------------------------------------------------|--------------------------------------------------------------------------|-----------------------------------------------------------------|-----------------------------------------------------------|----------------------------------------------------------------------|----------|
| Bus                                                 | iness                                                                    | Rep                                                             | rese                                                      | ntatives                                                             |          |
| Tell us abou                                        | it yourself and ar                                                       | iy key stakeho                                                  | lders in the busi                                         | ness.                                                                |          |
| In complian<br>partner ban<br>for any busi          | ce with anti-mor<br>k, we need to un<br>ness applying fo                 | ney laundering<br>derstand the<br>r a Braintree p               | l laws in the Unit<br>management str<br>roduction accou   | ted States, on behalf of our<br>ucture and beneficial owners<br>ınt. |          |
| <u>Learn more</u>                                   | <u>about why we n</u> e                                                  | eed this inform                                                 | nation                                                    |                                                                      |          |
| Authoriz<br>We need to w<br>regarding you           | erify your identity as<br>rify your identity as<br>rr Braintree account  | tative<br>the person allo<br>You will be the                    | wed to make decisi<br>primary contact if y                | ons on behalf of the business<br>rour application is approved.       |          |
| What role d                                         | o you serve in thi                                                       | s business?                                                     |                                                           | Ţ                                                                    |          |
| OWNER - A pers<br>PERSON WITH S<br>performs similar | son who directly or ind<br>SIGNIFICANT RESPONS<br>functions who is respo | rectly own 25% of<br>BILITY - An executi<br>onsible for managin | the business.<br>ve, senior manager or<br>g the business. | any other individual who regularly                                   |          |
| First Name                                          |                                                                          | Last Name                                                       |                                                           | Title                                                                |          |
| Birthdate                                           |                                                                          | SSN                                                             |                                                           | Ownership %                                                          |          |
| Phone                                               | (201) 555-0123                                                           |                                                                 | Email Address                                             | v@petrosoftinc.com                                                   |          |
| Home Addr                                           | 255                                                                      |                                                                 |                                                           |                                                                      |          |
| Finish La                                           | iter                                                                     | P                                                               | revious Step                                              | Next Step: Processing                                                |          |

7. At the next step, Braintree requests information about the processing volumes for its internal use. It is recommended that you leave the form with default values during startup. However, you can provide actual processing information if you want. Do not select the **Yes, I offer subscriptions** check box as QwickServe Mobile does not provide any subscriptions.

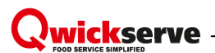

8. When finished, click **Next Step: Delivery** to proceed to the next step.

| Information                                                                                                    |                                                                                                    |
|----------------------------------------------------------------------------------------------------|----------------------------------------------------------------------------------------------------|
|                                                                                                    |                                                                                                    |
|                                                                                                    | •                                                                                                    |
| nend entering 60,000 USD (\$) or less unless you have some spec<br>our current processing statements as a guide. | ial                                                                                                    |
| Largest Transaction                                                                                              |                                                                                                    |
| ▼ \$1 - \$100                                                                                                    | *                                                                                                    |
| Previous Step Next Step: Delivery                                                                                |                                                                                                    |
|                                                                                                    | Information  tend entering 60,000 USD (5) or less unless you have some spectour current processing statements as a guide.  Largest Transaction  Tervious Step Next Step: Delivery |

- 9. At this step, you need to provide information on how you deliver orders and when you charge for them. Select values as specified below:
  - o When do you charge: Day of Order
  - o When do you deliver: Within 7 Days

Other values are possible, but are not recommended for accounts linked with QwickServe.

10. When finished, click **Next Step: Funding** to proceed to the next step.

| PayPal irreintree Petrosoft LLC                                  |                                                                                    | ≣ |
|------------------------------------------------------------------|------------------------------------------------------------------------------------|---|
| Delivery                                                         | Details                                                                            |   |
| We like to know what products<br>us get an idea of how to best f | and services our merchants offer. These details will help acilitate your business. |   |
| When do you charge?<br>Day of Order                              | When do you Deliver? Within 7 Days                                                 |   |
| Finish Later                                                     | Previous Step Next Step: Funding                                                   |   |
|                                                                  |                                                                                    |   |

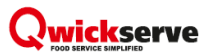

- 11. At this step, you need to provide the bank information. It will be used by Braintree to fund your account with collected payments.
- 12. When finished, click **Next Step: PayPal** to proceed to the next step.

| Banking Information Most banks will present your routing and account numbers when you sign into yo account. Routing Number | Braintree Petrosoft LLC                 |                                         |                     |
|----------------------------------------------------------------------------------------------------|-----------------------------------------|-----------------------------------------|---------------------|
| Most banks will present your routing and account numbers when you sign into yo<br>account.<br>Routing Number               | Banking                                 | Information                             |                     |
| Routing Number                                                                                                    | Most banks will present you<br>account. | ur routing and account numbers when you | ı sign into you     |
|                                                                                                    | Routing Number                          |                                         |                     |
| Account Number                                                                                                    | Account Number                          |                                         |                     |
|                                                                                                    | Finish Later                            | Previous Step                           | levit Steps Dav Dal |

- 13. Braintree requires that you link the Braintree account with PayPal. At this step, you need to add the PayPal account information and log in to PayPal. Do the following:
  - a. To add a PayPal account, click **Add account**. The PayPal sign-in/sign-up form will be displayed in a secure browser window.

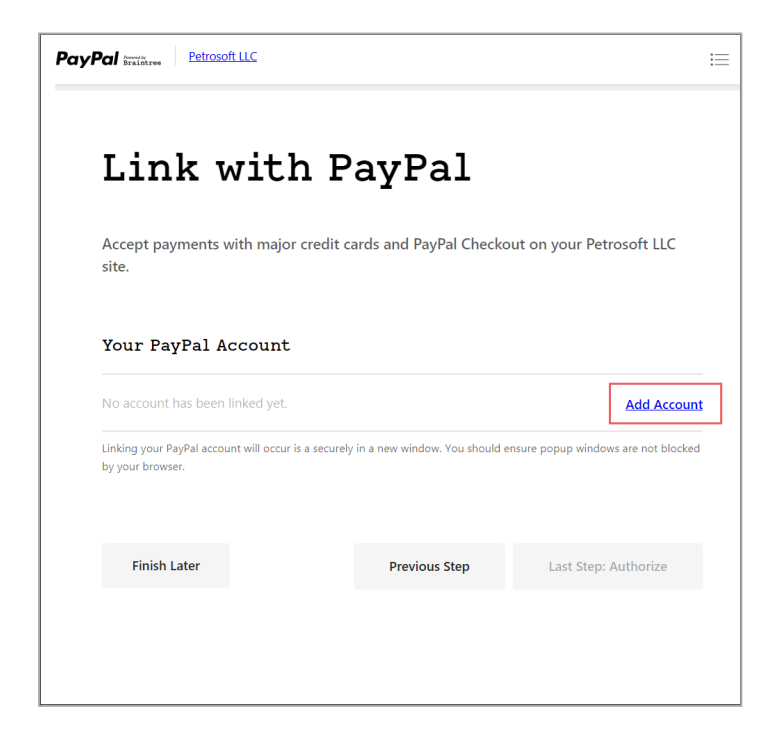

b. In the displayed window, you can select one of the following options:

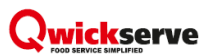

- **Existing account**: If you already have an account that you would like to link with Braintree, enter the user name and password of this account and click **Log In**.
- New Account: If you want to create a new PayPal account, click Sign Up.

| Link                                  | with PayPa                                                                                                  | al                                                      |             |
|---------------------------------------|----------------------------------------------------------------------------------------------------|---------------------------------------------------------|-------------|
| Accept payme<br>site.                 | ents with major credit cards and PayF                                                                       | Pal Checkout on your Petro                              | soft LLC    |
| Your PayF                             | <ul> <li>https://onboarding.paypal.com/</li> <li>PayPal, Inc. [US]   https://onboa</li> </ul>               | <b>/pwpp-sig</b> − □ ×<br>rding.paypal.com/p ↔          |             |
| No account ha                         | PayPal                                                                                                    |                                                         | ld Account  |
| Linking your PayF<br>by your browser. | Log In to PayPal                                                                                            |                                                         | not blocked |
| Finish Lat                            | qwickserve@petrosoftin                                                                                      | ic.com                                                  | orize       |
|                                       | f you are logging in with a consumer or premie<br>business details you have provided to upgrade<br>account. | r account we will use the<br>your account to a business |             |
|                                       | Log In                                                                                                    |                                                         |             |
|                                       | Forgot your password?                                                                                       | New to Paypal? Sign Up                                  |             |
|                                       |                                                                                                    |                                                         |             |
| •                                     |                                                                                                    |                                                         |             |

In the displayed window, click **Continue** to confirm that you agree to pass the information previously entered in the Braintree signup form to PayPal.

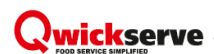

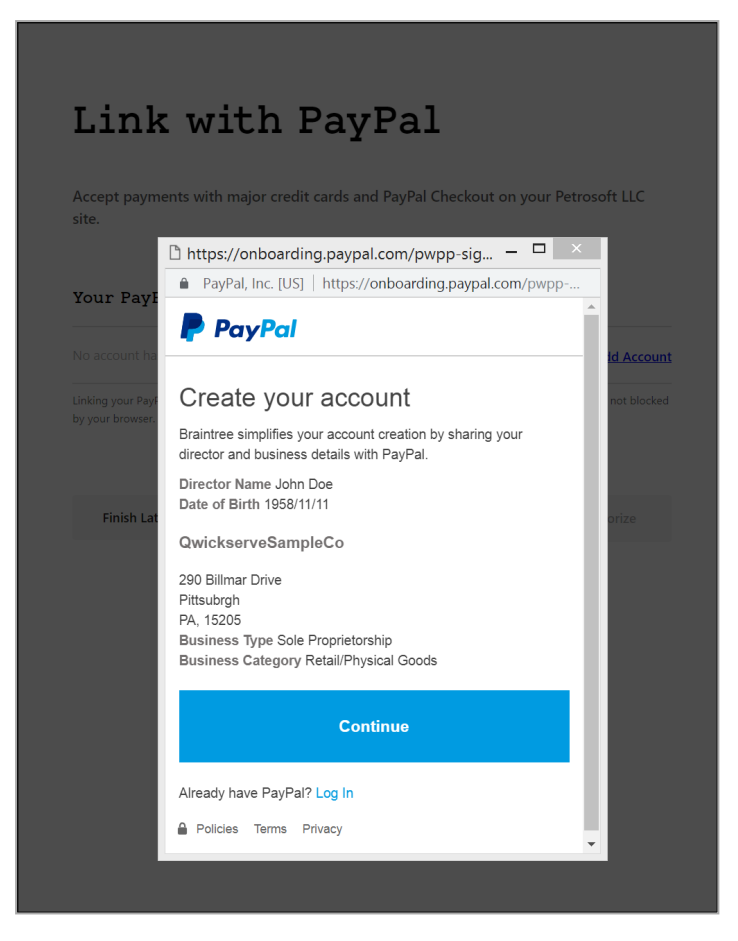

Specify an email and password for the PayPal account. By default, the email is the same as the one provided for Braintree, but it can be changed. When ready, click **Continue** to return to the Braintree form.

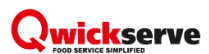

| Link                               | with PayPal                                                                                                    |          |
|------------------------------------|----------------------------------------------------------------------------------------------------|----------|
| ccept payme<br>ite.                | nts with major credit cards and PayPal Checkout on your Petrosoft I                                                                                                    | LC.      |
|                                    | 🗅 https://onboarding.paypal.com/pwpp-signup/htm 🗕 🗖                                                                                                    | ×        |
| our Pavi                           | PayPal, Inc. [US]   https://onboarding.paypal.com/pwpp-signu                                                                                                    | 07       |
| o account ha                       | PayPal                                                                                                    | <b>^</b> |
| nking your Payf<br>v your browser. | Create your account                                                                                                    |          |
|                                    | qwickserve@petrosoftinc.com                                                                                                    |          |
| Finish Lat                         | You will need to confirm your email address before you can start accepting payments.                                                                                                    |          |
|                                    | *******                                                                                                    |          |
|                                    | Enter at least 8 characters<br>Must contain at least 1 number or special character<br>Can't contain the same 4 letters or 4 numbers<br>Don't use 1234, qwer, asdf, or password           |          |
|                                    | Continue                                                                                                    |          |
|                                    | Already have PayPal? Log In<br>By clicking the button, I agree to the PayPal User Agreement, Privacy<br>Policy, Acceptable Use Policy, The Electronic Communications Delivery<br>Policy. |          |

14. To finish linking a new or existing PayPal account with Braintree, click Last Step: Authorize.

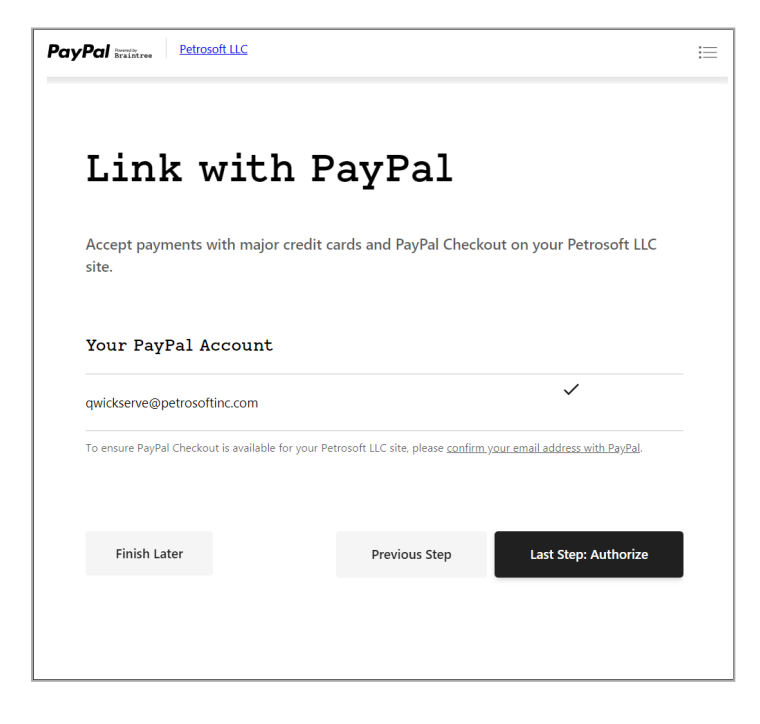

15. At the final step, you are requested again to authorize Petrosoft LLC to access your account in order to collect payments from QwickServe Mobile. Braintree displays a list of required permissions. Click **Authorize Access** to complete.

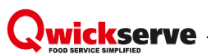

| PayPal inviting Petrosoft LLC                                                                            | := |
|----------------------------------------------------------------------------------------------------|----|
| Authorize Petrosoft LLC                                                                                  |    |
| Petrosoft LLC is requesting access to the following permissions from your Braintree account:             |    |
| ✓ Account<br>Access and update basic account details                                                     |    |
| Customer     Access, create, and manage customers                                                        |    |
| <ul> <li>Transaction</li> <li>Access, create, and manage transactionsFacilitated Transactions</li> </ul> |    |
| Authorize Access You will return to Petrosoft LLC after authorizing                                      |    |
|                                                                                                    |    |

16. Wait for some time while Braintree is processing the information. When Braintree has processed the information, you are redirected back to the Petrosoft QwickServe location settings form. If the account is linked successfully, in the **Connect to Braintree** section, the following note is displayed: You are already connected.

| _ocation name                  | Trade Show                           |                  |          | Location logo |                    |
|--------------------------------|--------------------------------------|------------------|----------|---------------|--------------------|
| Description                    | All cuisine and top                  | rated service!   |          |               | ×                  |
| Phone                          | 123456789                            |                  | 1        |               | Sur Contraction    |
| Order number generation mode   | Classic 🔻                            |                  | 1        |               |                    |
| Working hours                  | <ul> <li>Use station work</li> </ul> | king hours       |          |               |                    |
|                                | Day of Week                          | Start Time       | End Time |               | <b>Alfade Show</b> |
|                                | Monday                               | 06:00            | 22:50    | •             |                    |
|                                | Tuesday                              | 00:00            | 23.59    |               | Annual Community   |
|                                | Wednesday                            | 00:00            | 23:59    |               | Summinum.          |
|                                | Thursday                             | 00:00            | 23:59    |               |                    |
|                                | Friday                               | 00:00            | 23:59    |               |                    |
|                                | Saturday                             | 00:00            | 23:59    |               |                    |
|                                |                                      |                  |          |               |                    |
|                                |                                      |                  |          |               |                    |
|                                |                                      |                  |          |               |                    |
|                                |                                      |                  |          |               |                    |
|                                |                                      |                  |          | <b>*</b>      |                    |
| Qwickserve devices permissions |                                      |                  |          |               |                    |
| Enable managing Owicksor       | vo account monu sot                  | tings from dovid | ·oc*     |               |                    |
|                                | ve account menu set                  | unga nonn devic  |          |               |                    |

#### Flow B: Sign In with Braintree

This flow can be used if you need to link an existing Braintree merchant account with a location.

If you already have a Braintree merchant account, you do not need to create a new one. It is possible to link an existing Braintree merchant account with the Petrosoft Cloud account and start accepting payments from QwickServe Mobile.

To sign in with Braintree:

1. In the Accept payments with Petrosoft window, click Log in or sign up with Braintree.

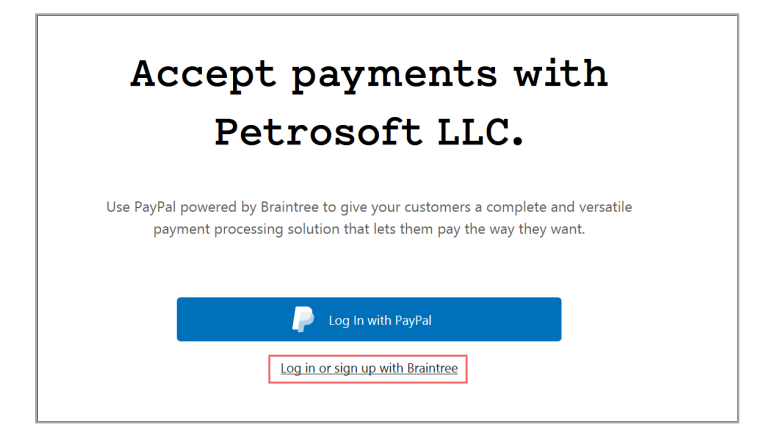

2. Click the Log In tab and provide you Braintree access credentials.

| Sign Up     Log In       Log into your Braintree account       Braintree Username       Your Braintree usemame may be your email address.       Braintree Password | Sign Up     Log In       Log into your Braintree account       Braintree Username       Your Braintree username may be your small address.       Braintree Password       Freget your password? <u>Change your login</u> . | Sign Up     Log In       Log into your Braintree account       Braintree Username       Your Braintree username may be your email address.       Braintree Password       Forget your password? <u>Change your logit</u> . |                                                    | Cancel |
|----------------------------------------------------------------------------------------------------|----------------------------------------------------------------------------------------------------|----------------------------------------------------------------------------------------------------|----------------------------------------------------|--------|
| Log into your Braintree account Braintree Username Your Braintree username may be your email address. Braintree Password                                           | Log into your Braintree account Braintree Username Your Braintree username may be your email address. Braintree Password Forget your password? <u>Change your login</u> .                                                  | Log into your Braintree account Braintree Username Your Braintree username may be your email address. Braintree Password Forget your password? <u>Change your legin</u> .                                                  | Sign Up Log In                                     |        |
| Braintree Username Your Braintree username may be your email address. Braintree Password                                                                           | Braintree Username Your Braintree username may be your email address. Braintree Password Forget your password? <u>Change your login</u> .                                                                                  | Braintree Username Your Braintree username may be your email address. Braintree Password Forget your password? <u>Change your logib</u> .                                                                                  | Log into your Braintree account                    |        |
| Your Braintree username may be your email address.<br>Braintree Password                                                                                           | Your Braintree username may be your email address.<br>Braintree Password<br>Forget your password? <u>Change your login</u> .                                                                                               | Your Braintree username may be your email address.<br>Braintree Password<br>Forget your password? <u>Ebanga your logib</u>                                                                                                 | Braintree Username                                 |        |
| Braintree Password                                                                                                    | Braintree Password<br>Forgot your password? <u>Change your login</u>                                                                                                    | Braintree Password<br>Forget your password! <u>Change your login</u> .                                                                                                    | Your Braintree username may be your email address. |        |
|                                                                                                    | Forgot your password? <u>Change your login</u> .                                                                                                    | Forgot your password? <u>Change your logi</u> n.                                                                                                    | Braintree Password                                 |        |

 If logon is successful, you are requested again to authorize Petrosoft LLC to access your account in order to collect payments from QwickServe Mobile. Braintree displays a list of required permissions. Click Authorize Access to complete.

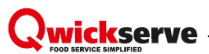

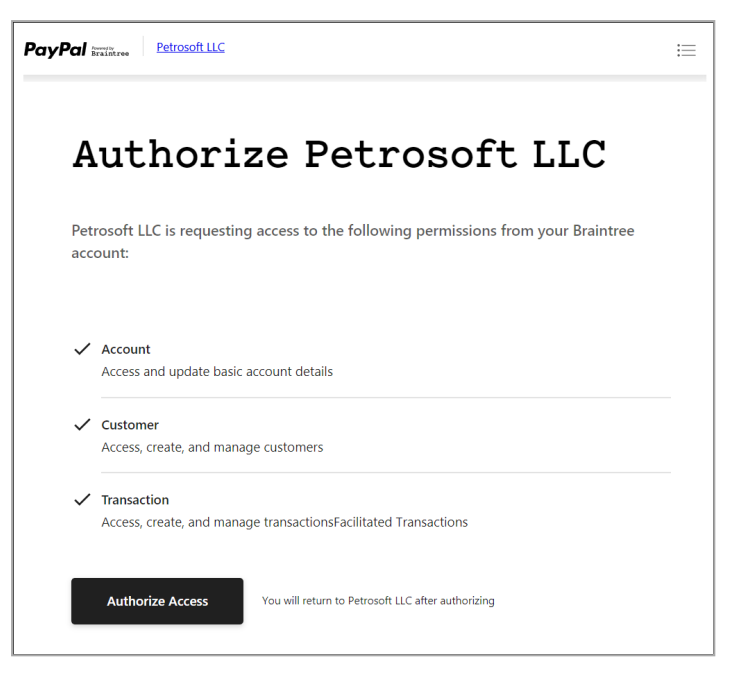

When Braintree has processed the information, you are redirected back to the Petrosoft QwickServe location settings form. If the account is linked successfully, in the **Connect to Braintree** section, the following note is displayed: *You are already connected*.

| escription                    | All cuisine and top r | ated service! |          |                                                                                                    |
|-------------------------------|-----------------------|---------------|----------|----------------------------------------------------------------------------------------------------|
|                               |                       |               |          | ×                                                                                                    |
| hone                          | 123456789             |               | 7        | STATE OF THE STATE OF THE STATE |
| Irder number generation mode  | Classic 🔻             |               | -        |                                                                                                    |
| /orking hours                 | Use station wor       | king hours    |          |                                                                                                    |
|                               | Day of Week           | Start Time    | End Time | <b>Affade Show</b>                                                                                                    |
|                               | Monday                | 06:00         | 22:50    |                                                                                                    |
|                               | Tuesday               | 00:00         | 23.59    | <br>Annual annum                                                                                                    |
|                               | Wednesday             | 00:00         | 23:59    |                                                                                                    |
|                               | Thursday              | 00:00         | 23:59    |                                                                                                    |
|                               | Friday                | 00:00         | 23:59    |                                                                                                    |
|                               | Saturday              | 00:00         | 23:59    |                                                                                                    |
|                               |                       |               |          |                                                                                                    |
|                               |                       |               |          |                                                                                                    |
|                               |                       |               |          |                                                                                                    |
|                               |                       |               |          |                                                                                                    |
|                               |                       |               |          |                                                                                                    |
| wickserve devices permissions |                       |               |          |                                                                                                    |
|                               |                       |               |          |                                                                                                    |

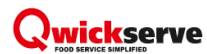

#### Flow C: Log in with PayPal

This flow can be used to create a Braintree account using an existing PayPal account, to reduce the account setup time.

To log in with PayPal:

1. In the Accept payments with Petrosoft window, click Log in with PayPal.

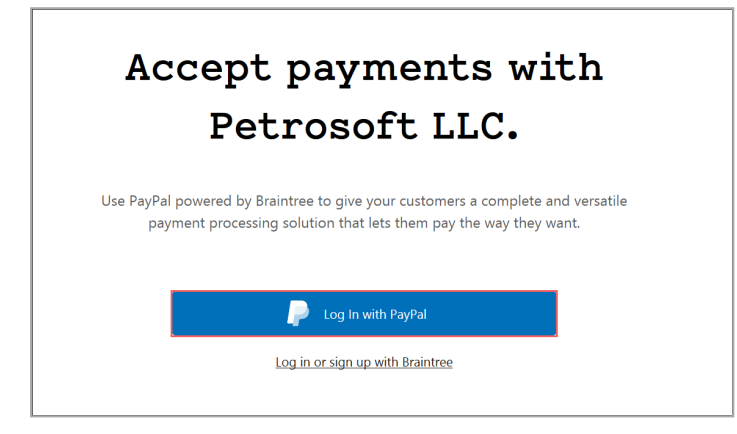

2. At the Log in with PayPal step, enter the PayPal email and password.

| PayPal                         |       |
|--------------------------------|-------|
| Log in with PayPa              |       |
| qwickserve@petrosoftinc.com Cl | nange |
| Password                       |       |
| Log In                         |       |
| Having trouble logging in?     |       |
| or                             |       |
| Sign Up                        |       |

3. If logon is successful, a confirmation page is displayed. Click **Agree** to confirm that you agree that Braintree uses the information provided in your PayPal account for Braintree account creation.

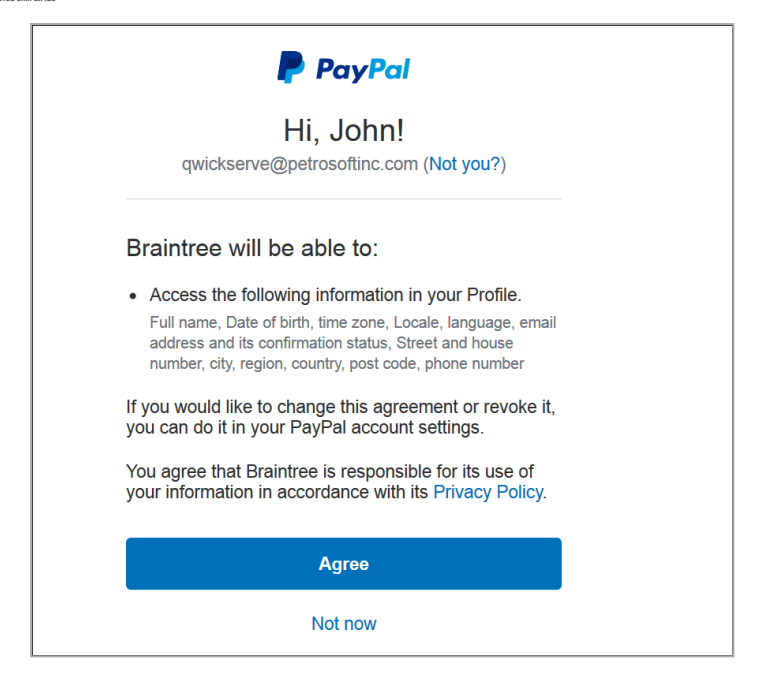

4. Wait for some time while Braintree is processing the information.

When Braintree has processed the information, you are redirected back to the Petrosoft QwickServe location settings form. If the account is linked successfully, in the **Connect to Braintree** section, the following note is displayed: *You are already connected*.

| ocation name                  | Trade Show          |                                          |          | Location logo                         |                                     |
|-------------------------------|---------------------|------------------------------------------|----------|---------------------------------------|-------------------------------------|
| Description                   | All cuisine and top | rated service!                           |          |                                       | X                                   |
| hone                          | 123456789           |                                          | 1        |                                       |                                     |
| Order number generation mode  | Classic 🔻           |                                          | -        |                                       |                                     |
| Vorking hours                 | Use station wor     | king hours                               |          |                                       |                                     |
|                               | Day of Week         | Start Time                               | End Time |                                       | "liade Show                         |
|                               | Monday.             | 06:00                                    | 23-50    | · · · · · · · · · · · · · · · · · · · |                                     |
|                               | Tuesday             | 00:00                                    | 23:59    |                                       | in manufacture in the second second |
|                               | Wednesday           | 00:00                                    | 23:59    |                                       |                                     |
|                               | Thursday            | 00:00                                    | 23:59    |                                       |                                     |
|                               | Friday              | 00:00                                    | 23:59    |                                       |                                     |
|                               | Saturday            | 00:00                                    | 23:59    |                                       |                                     |
|                               |                     |                                          |          |                                       |                                     |
|                               |                     |                                          |          |                                       |                                     |
|                               |                     |                                          |          |                                       |                                     |
|                               |                     |                                          |          |                                       |                                     |
|                               |                     |                                          |          | ¥                                     |                                     |
| wickserve devices permissions |                     |                                          |          |                                       |                                     |
|                               |                     | en en en en en en en en en en en en en e | *        |                                       |                                     |

# STEP 3. UPDATE QWICKSERVE DEVICES CONFIGURATION

To accept QwickServe Mobile orders, you need to update software on your SSOT and KDU devices to the latest beta version and change several device settings in the administrative interface.

*The remote ordering functionality is currently in the Pilot stage, which means that small and medium changes can be introduced before the functionality goes to production.* 

To update your devices, open the next links in your device web browser and download the applications.

- For KDU, use this download link: https://qsapi.petrosoft.cloud/downloads/kdu/beta/
- For SSOT, use this download link: https://qsapi.petrosoft.cloud/downloads/ssot/beta/

When the application is installed, open the application, activate it with the correct PIN code and open the administrative interface.

To do this, follow the steps:

1. At the top of the screen, tap and hold on the red stripe and wait until the login screen is displayed (approximately for 5 seconds).

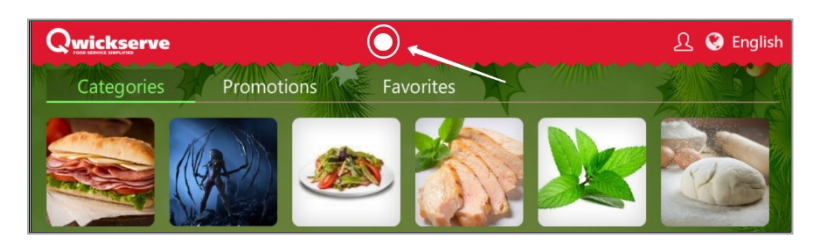

2. On the login screen, select a user with owner access rights and enter his or her PIN to authorize in the administrative interface.

If no users are displayed on the login screen, set up QwickServe PIN codes for users in the BO employee management interface. For more information on how to configure users with access to the QwickServe administrative interface, see QwickServe Users at Petrosoft Cloud Help.

| Qwickserve      |           |       |   |  |
|-----------------|-----------|-------|---|--|
|                 |           |       |   |  |
| Manager         | Enter You | r PIN |   |  |
| Alexo Regressio | 7         | 8     | 9 |  |
| John Smith      | 4         | 5     | 6 |  |
| Cook            | 1         | 2     | 3 |  |
|                 |           |       |   |  |
|                 | С         | 0     | < |  |
|                 | _         |       | _ |  |
|                 |           | Cance |   |  |
|                 |           |       |   |  |

 In the administrative interface, click the App tab and configure the application to use both the Beta backend and Beta updates channel.

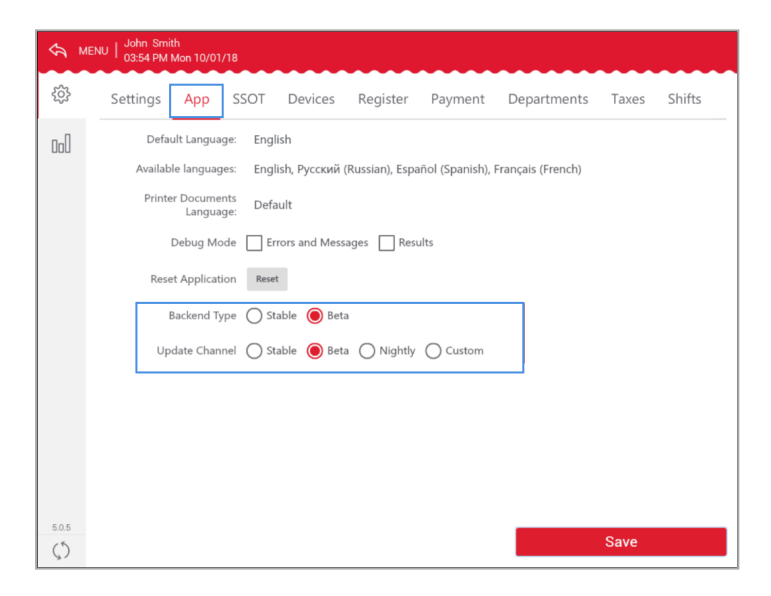

- 4. (Optional) On the SSOT device, you can configure the SSOT to show the mobile application promotion. Do the following:
  - a. Click the **SSOT** tab.

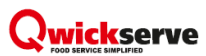

b. Select the Show Mobile App Promo check box.

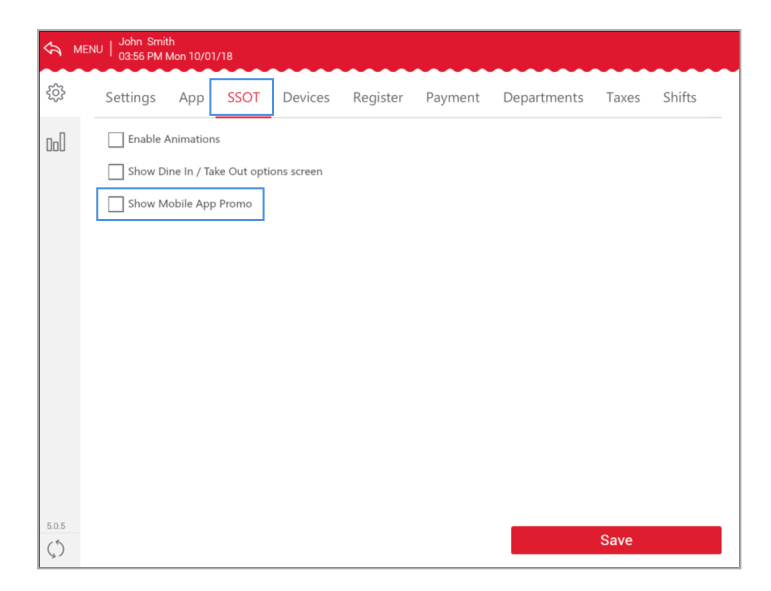

#### Qwickserve

# STEP 4. CONFIGURE QWICKSERVE MOBILE AND CHECK CONFIGURATION

During the Pilot period, Braintree payments work in the demo mode. The corresponding option is displayed in the payment options list in the QwickServe Mobile application, but actual payments are not handled through Braintree and collected to your account.

At this step, you need to install the QwickServe Mobile application on your mobile devices. You can also optionally prepare a list of locations IDs and specify these locations IDs in QwickServe Mobile. With this option configured, only the specified locations will be displayed in the locations list in QwickServe Mobile.

To download the mobile application from Google Play Market or Apple App Store, search for QwickServe or use the direct links below:

- Google Play Market: https://play.google.com/store/apps/details?id=air.com.petrosoftinc.qwickserve.QwickserveMobile
- Apple App Store: https://itunes.apple.com/us/app/qwickserve/id1223394900

To configure QwickServe to show only your locations, follow the steps:

- 1. Prepare a list of location IDs. You can get the IDs from the locations list in cloud. To do this, follow the steps:
  - a. At the top right corner of the C-Store Office home page, click your account name and select
     General > Locations.

|                |           | 1360                      | QwickserveDemo 🗸 💄 J. Doe |
|----------------|-----------|---------------------------|---------------------------|
| GENERAL        | TAGS      | COMPANY                   | 🔺 Admin                   |
| Employees      | Companies | Classes                   | Profile                   |
| Roles          | Divisions | Chart of Accounts         | Mail (0)                  |
| Locations      | Location  | Account Series            | Tickets                   |
| Competitors    | Customers | Transaction Assignment    | Home Page Settings        |
| Setup Taxation |           | Bank Statement Assignment | Alerts                    |
| Loyalty        |           | Export Settings           | Log out                   |
| EDI Setup      |           | Clock In/Out              |                           |

b. In the **Locations** list, check the **Id** column and note IDs of the locations that you want to display in QwickServe Mobile.

| Locati | ons         |              |         |          |          | Search |      | ۹     |
|--------|-------------|--------------|---------|----------|----------|--------|------|-------|
|        |             |              |         |          | Refresh  | Add    | Edit | elete |
| Id     | Name        |              | Status  | Division | Company  |        |      |       |
| 9125   | Qwickserve  | _Nucleus     | enabled |          | QwickSer | veDemo |      |       |
| 7835   | Qwickserve  | _Passport    | enabled |          |          |        |      |       |
| 7812   | Qwickserve  | _Radiant     | enabled |          |          |        |      |       |
| 7810   | Qwickserve  | _Ruby        | enabled |          |          |        |      |       |
| 7811   | Qwickserve  | _Sapphire    | enabled |          |          |        |      |       |
| 5722   | Qwickserve  | _SmartPOS100 | enabled |          | QwickSer | /e     |      |       |
| 7826   | Qwickserve. | _SmartPOS400 | enabled |          |          |        |      | •     |

2. In QwickServe Mobile, tap the main menu button and open the **About** menu.

| 요 PROFILE        |  |  |  |
|------------------|--|--|--|
| © ORDERS HISTORY |  |  |  |
| ♡ FAVORITES      |  |  |  |
| ③ ABOUT          |  |  |  |
|                  |  |  |  |
|                  |  |  |  |
|                  |  |  |  |
|                  |  |  |  |
|                  |  |  |  |
|                  |  |  |  |
|                  |  |  |  |
|                  |  |  |  |
|                  |  |  |  |
|                  |  |  |  |
|                  |  |  |  |
|                  |  |  |  |

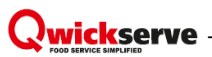

3. Tap 5 times on the QwickServe logo.

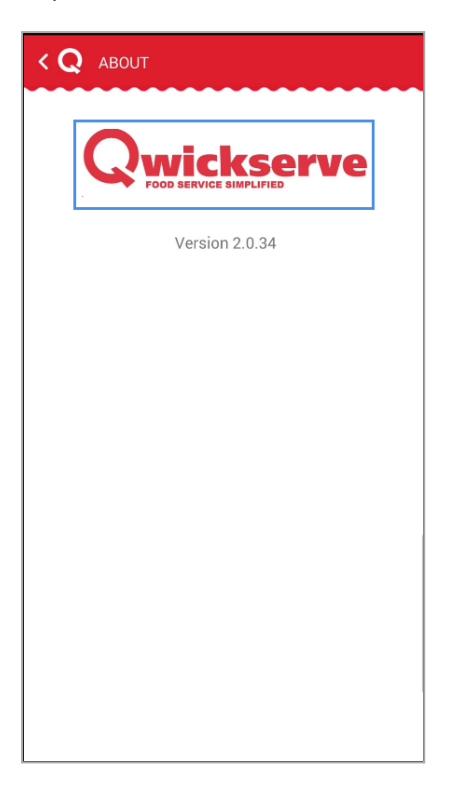

4. In the **Show your Pilot locations** field, enter IDs of locations separated with a comma and then click the **Save** button.

| < Q about                 |
|---------------------------|
|                           |
| Version 2.0.34            |
|                           |
|                           |
|                           |
|                           |
|                           |
| Show your Pilot locations |
| 8945,8899                 |
| Save                      |
|                           |

*Result*: Only the specified locations are displayed in the locations list in QwickServe Mobile.

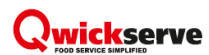

## TROUBLESHOOTING

| Issue                                                                                               | Solution                                                                                                    |
|----------------------------------------------------------------------------------------------------|----------------------------------------------------------------------------------------------------|
| Location is not shown in the locations<br>list in QwickServe Mobile.                                | Refer to Step 1. Configure Location Settings for QwickServe Mobile<br>and the QwickServe Mobile location settings form in BO. Check if the<br>next parameters are configured:                                                                                                    |
|                                                                                                    | <ol> <li>The location is marked to be shown in QwickServe Mobile.</li> <li>The location is configured with a name and logo.</li> <li>The location settings are saved.</li> </ol>                                                                                                    |
| A location is shown, but I cannot place<br>an order, the application says "Location is<br>offline". | <ol> <li>Such message may appear in several cases:         <ol> <li>The location is not configured with the work schedule, check if everything is done as described in Setting up Location Work Schedule.</li> <li>The current time is not inside the work schedule intervals, in this case, it is the correct behavior.</li> <li>A connection from BO to KDU is missing and the system cannot deliver an order to the location KDU. Do the following:                 <ul></ul></li></ol></li></ol> |
| Only the <b>Pay at register</b> option is available at checkout.                                    | Check if your account is linked with Braintree and the <b>Connected with</b><br><b>Braintree</b> state is displayed instead of the <b>Connect with Braintree</b>                                                                                                    |
|                                                                                                    | button. For more details, see Allow Petrosoft to Collect Payments.                                                                                                    |

## GLOSSARY

**Add-on** – additional items that are recommended to be purchased with the particular item (e.g. cup of coffee as an add-on item to the cheeseburger).

**Administrator PIN** – user PIN assigned on the C-Store Office side when the QwickServe user is created. This PIN is used for accessing the Administrator's Panel of the QwickServe terminal.

**Braintree** – a gateway between a consumer and a merchant bank account helping to accept and process payments in the QwickServe Mobile application.

Category – placeholder for the group of items to be sold within it.

**Cost method of accounting (CMA)** – this method is used for items containing several ingredients that were bought separately and are combined and sold within a recipe item. A cheeseburger, for example. Under this method, merchandise additions are made at cost value and no retail value.

**Ingredient** – item purchased in one form and sold in combination with the other items (e.g. cheese purchased as a wheel of cheese and sold as a portion of cheese within a cheeseburger).

**KDU** – kitchen display unit, a QwickServe device that provides foodservice operators with a workflow and information to complete orders. KDUs allow operators to present complete preparation instructions for items and orders, displaying detailed information about ingredients, preparation steps and specific cooking time.

**Menu** – set of item categories and items within them to be sold via the QwickServe device.

**Online payments** – payments for QwickServe orders collected directly in the QwickServe Mobile application. An online payment can be done using a credit or debit card.

Recipe costing – see Ingredient method of accounting.

**Recipe item** – made-to-order item with the fixed base ingredients and customizable sets of ingredients and add-ons.

Regular item – item from the Price Book sold as is.

**Retail method of accounting (RMA)** – this method calculates a store's total inventory value by taking the total retail value of the items that were originally in inventory, subtracting the total sales, and then multiplying that dollar amount by the cost-to-retail ratio (the percentage by which goods are marked up from their wholesale purchase price to their retail sales price).

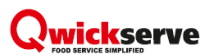

**QwickServe Mobile** – a QwickServe application for iOS or Android created to allow customers to make their order remotely.

Set of ingredients – set of items user can select for his customizable made-to-order (recipe) item.

**SSOT** – self-service ordering terminal enabling users to place orders themselves. Once orders are placed at the SSOT, they become visible at QwickServe KDUs.

**Subcategory** – placeholder for the group of items located within another category (e.g. "Breakfast" subcategory within the "Holiday QS Menu").

**Terminal PIN** – device PIN assigned on the C-Store Office side when the device is created. This PIN is used for accessing QwickServe terminal when you launch it first time after installing the QwickServe Terminal application.

Tier pricing ranges – charging different quantity ranges of ingredients at different prices.

**User PIN** – a PIN received by the user to the phone number for getting access to user's favorites on the Customer's panel of the QwickServe terminal.